## Samsung

Start med at tænde for tv'et og sæt det til almindelig tv-modtagelse, f.eks. af DR1. Efter endt kanalsøgning, bør du minimum finde 40 tv-kanaler. Såfremt du finder færre tv-kanaler, kan der være noget i din antenneinstallation, der skal ændres – eller måske er dit udstyr ikke klar til DVB-T2

Hvis menuen på dit tv ser anderledes ud end i denne guide, så prøv at se vores guides til ældre tv-modeller.

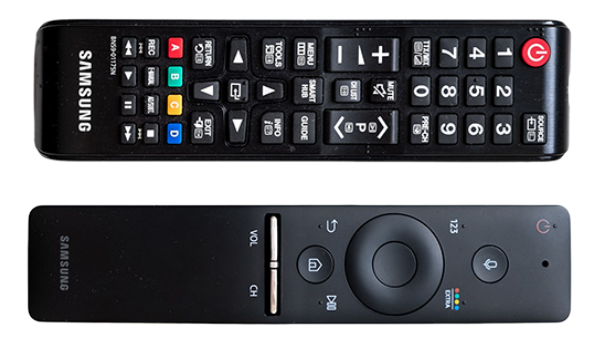

1. Tryk på MENU eller huset (ny model) på fjernbetjeningen.

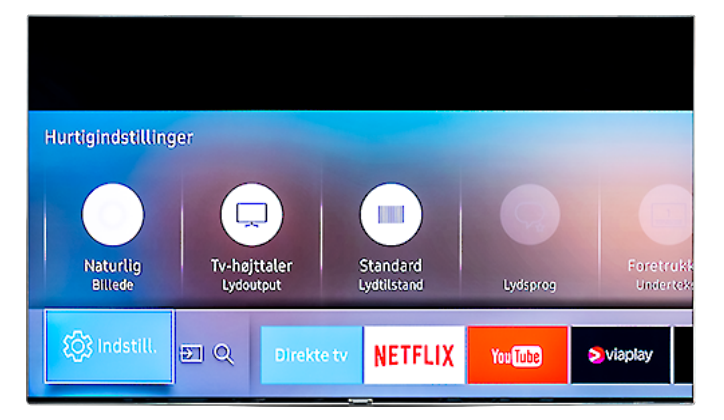

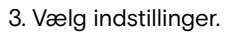

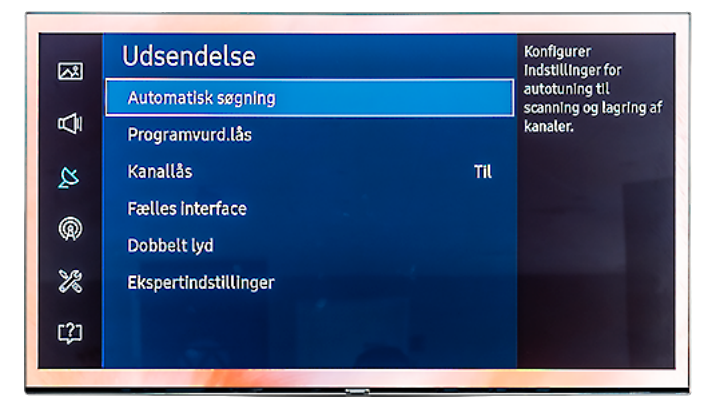

5. Vælg "Automatisk søgning".

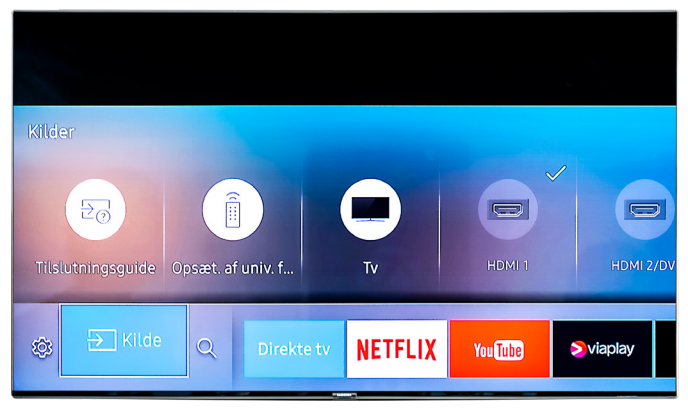

2. Vælg "Tv".

| _          |            | No. No. No. No. No. No. No. No. No. No. |     |
|------------|------------|-----------------------------------------|-----|
| <b>5</b> 2 | Billede    | Udsendelse                              |     |
| -          |            | Automatisk søgning                      |     |
| ¢.         | Lyd        | Programvurd.lås                         |     |
| Ø          | Udsendelse | Kanallås                                | Til |
| 6          | Netværk    | Fælles interface                        |     |
| 447        |            | Dobbelt lyd                             |     |
| ×          | System     | Ekspertindstillinger                    |     |
| [2]        | Support    |                                         |     |

4. Vælg "Udsendelse".

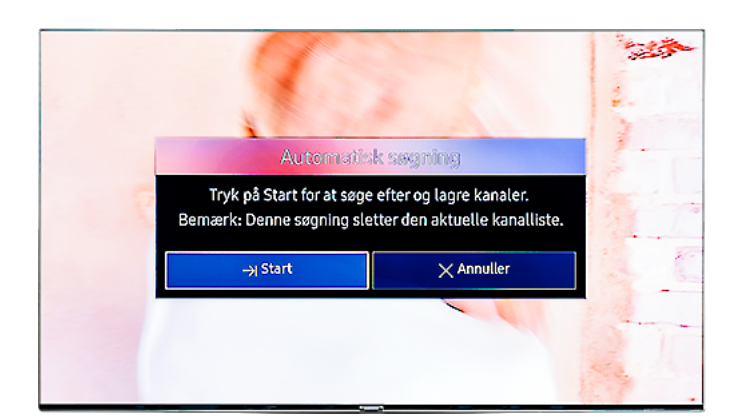

6. Vælg "Start".

## NORLYS

## Kanalsøgningsguide

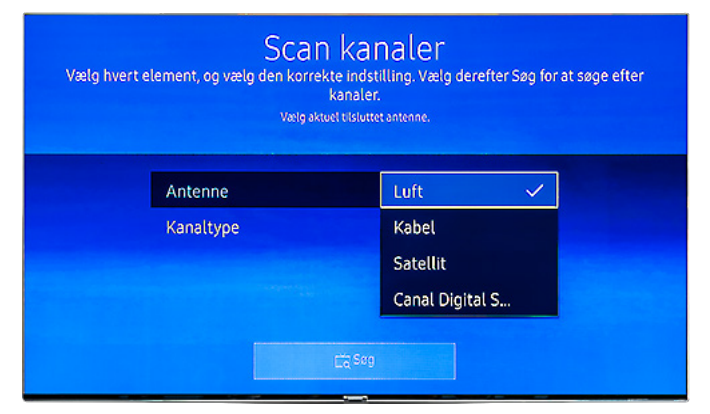

7. Vælg "Antenne" + "Luft".

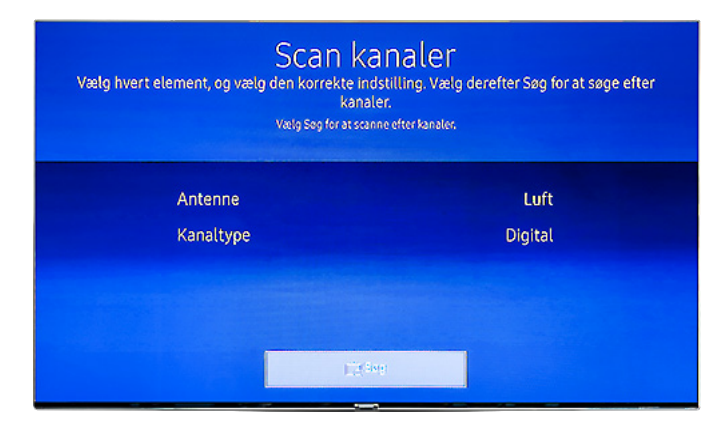

9. Vælg "Søg".

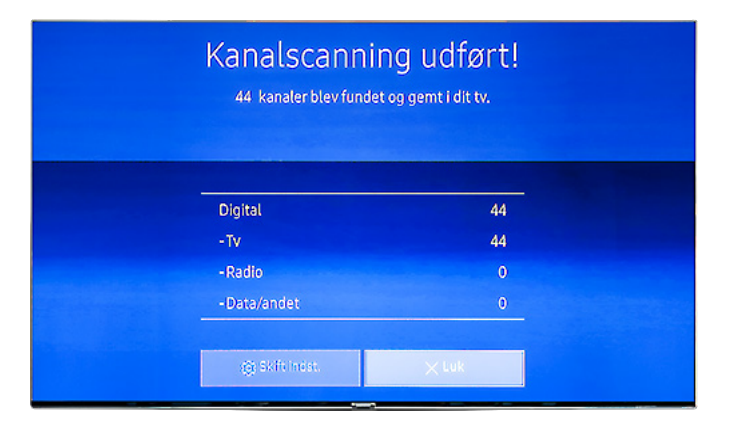

11. Vælg "Luk" efter endt kanalsøgning.

| Vælg hvert element, og væ<br>Vælg Digit | Scan kanaler<br>element, og vælg den korrekte indstilling. Vælg derefter Søg for at søge efter<br>kanaler.<br>Vælg Digital og Analog eller Digitat eller Analog for kanalscanning. |              |              |  |  |  |
|-----------------------------------------|----------------------------------------------------------------------------------------------------|--------------|--------------|--|--|--|
| Antenne                                 |                                                                                                    |              | Luft         |  |  |  |
| Kanaltype                               |                                                                                                    | Digital og A | inal         |  |  |  |
|                                         |                                                                                                    | Digital      | $\checkmark$ |  |  |  |
|                                         |                                                                                                    | Analog       |              |  |  |  |
|                                         | لي Sog                                                                                                    |              |              |  |  |  |
|                                         |                                                                                                    |              |              |  |  |  |

## 8. Vælg "Kanaltype" + "Digital".

| Scan kanaler<br>Søger efter kanaler |     |
|-------------------------------------|-----|
| DTV Luft 51                         | 72% |
| Digital                             | 14  |
| -Tv                                 | 14  |
| -Radio                              |     |
| -Data/andet                         |     |
| i Stop                              |     |

10. Kanalsøgningen er nu igangsat.

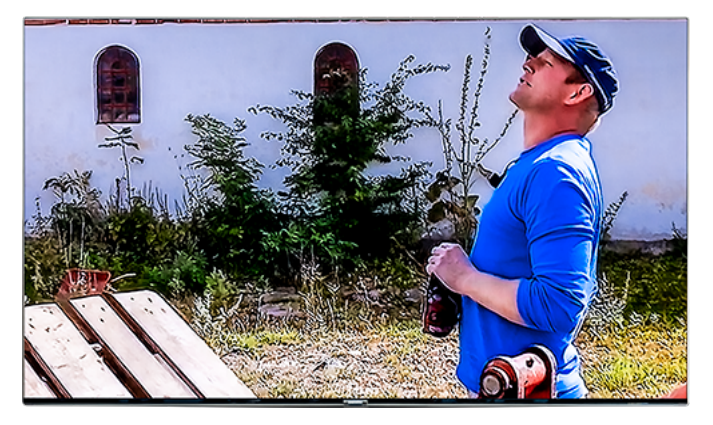

12. Du er nu klar til at se tv.

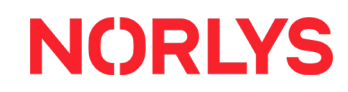